## 館藏查詢系統「預約書延長取書期限」操作說明

步驟一 進入館藏查詢系統,點選右上方「登入」按鈕

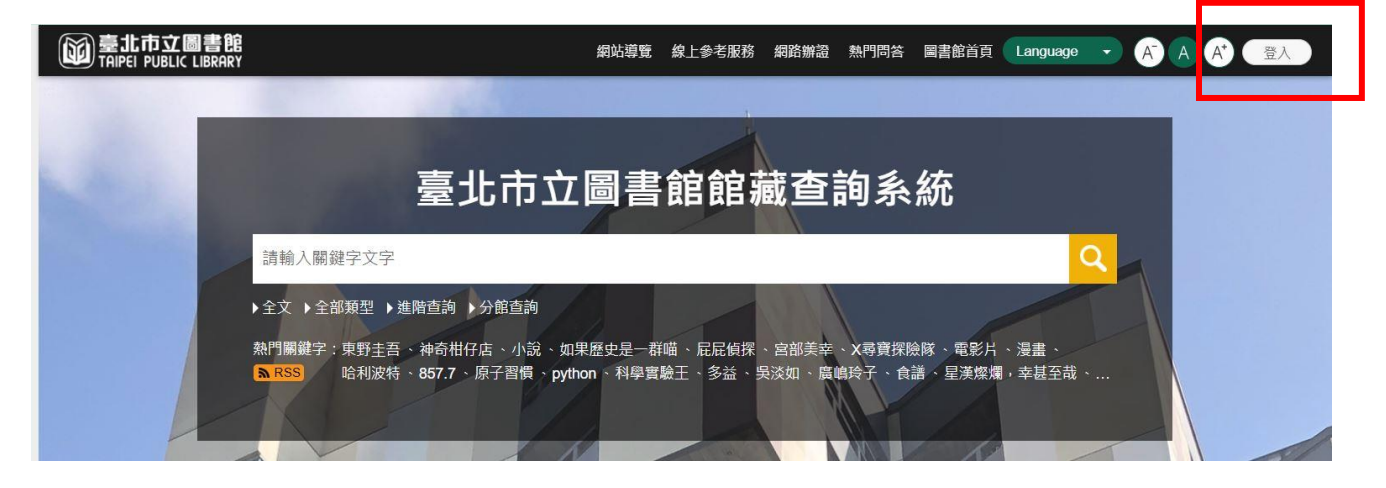

## 步驟二 登入後,點選右上方圖示,再點選「我的預約」

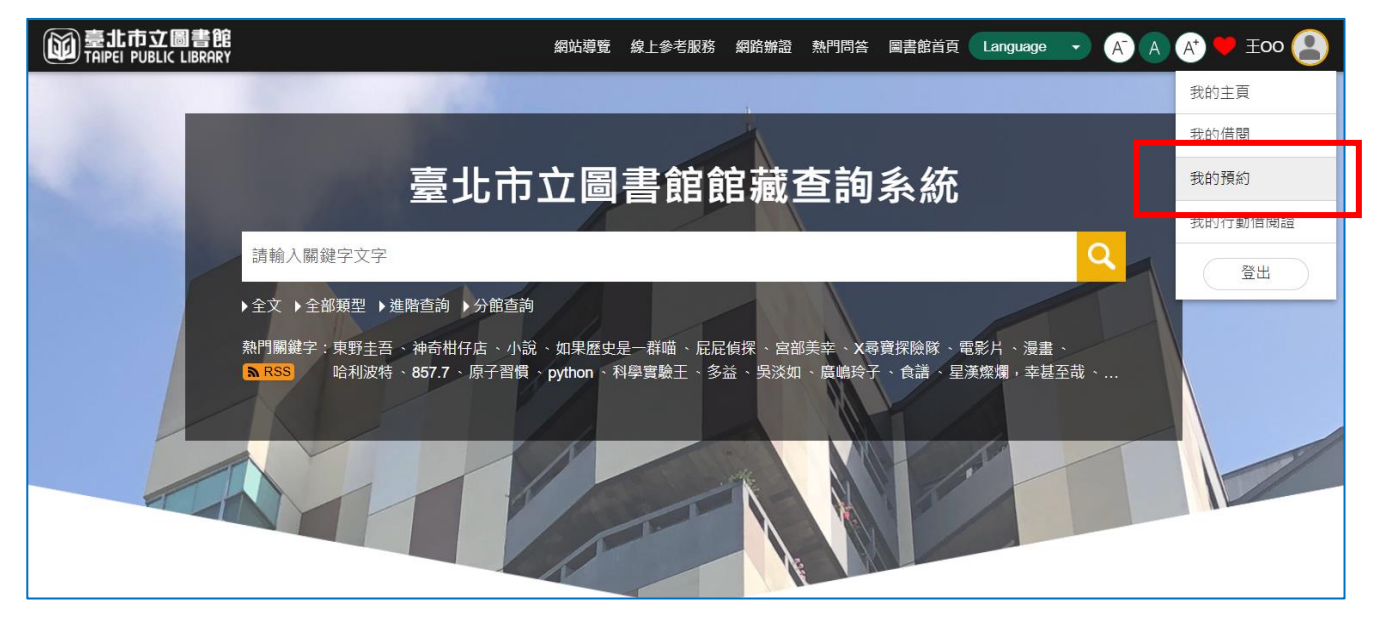

## 步驟三 找到須延長取書期限的館藏,點選「延長2日」鈕

操作後,即可延長預約書取書期限2日;若延長後之取書期限恰逢休館 日或國定假日,系統將於晚間批次順延1日。

|    | <u>我們為什麼要讀書?為什麼要工作?</u><br>著者:池上彰監修;佳奈繪;賴惠鈴譯<br>取書館:C01總館;索書號:542.76 3202 V.1<br>流通狀態:預約待取,到館保留期限:2023-02-18<br>取書編號:5386;熱門館藏<br>預約延長:「熱門館藏不可延長」                    |
|----|----------------------------------------------------------------------------------------------------|
| 2. | <u>星座美少女.3,紅寶石項鍊的考驗</u><br>著者:碰碰腦創意工作室故事;李貝貝繪<br>取書館:C01總館;索書號:292.22 6089 V.3<br>流通狀態:預約待取,到館保留期限: 2023-02-19<br><del>取書編號:0127</del><br>■ 延長2日 :本月預約尚可延長件數:7件      |
| 3. | <u>星座美少女.4,交換願望的魔卡寶盒</u><br>著者:碰碰腦創意工作室,怪阿姨故事;李貝貝繪<br>取書館:C01總館;索書號:292.22 6089 V.4<br>流通狀態:已調出(調出日期:2023-02-13)「調撥中」預約無法取消,調撥超過一個禮拜請聯絡取書<br>館( <u>總館及分館閱覽室一覽表</u> ) |

- 說明:1.每張借閱證每月預約書延長取書期限之上限為7件,當月剩餘額度會於 個人書房中註明。
  - 2. 僅流通狀態為「預約待取」之館藏可延長取書期限;熱門館藏及「調 撥中」館藏無法延長取書期限。